## Материнская плата Gigabyte B550 Aorus Elite V2 включить виртуализацию AMD

Загрузите компьютер и нажмите **DEL** для запуска BIOS. После запуска переключитесь в расширенный режим BIOS, нажав **F2**. В расширенном режиме перейдите на вкладку **Tweaker** и найдите опцию **Advanced CPU Settings**:

| Favorites (F11) Tweaker                     | Settings   | System Info. Boot            | Save & Exit      |              |
|---------------------------------------------|------------|------------------------------|------------------|--------------|
| <i>US</i>                                   |            |                              |                  |              |
| CPU Clock Control                           | * Auto     | 100.00MHz                    | СРИ              |              |
| Spread Spectrum Control                     | Auto       |                              | E.e.e.           | DCLK         |
| CPU Ratio Mode                              | All cores  |                              | 3507 28MH        | 7 100 20MH   |
| CPU Clock Ratio                             | * Auto     | 35.00                        | 5507.20111       | 2 100.201411 |
| Advanced CPU Settings                       |            |                              | Temperatu        | re Voltage   |
| Extreme Memory Profile(X.M.P.)              | * Profile1 | DDR4-3600 18-20-20-42-62-1.3 | 41.0 °C          | 0.948 V      |
| System Memory Multiplier                    | Auto       | 36.00                        |                  |              |
| Advanced Memory Settings                    | Adto       | 56.66                        | Memory           |              |
|                                             |            |                              | Frequency        | Size         |
| CPU Vcore                                   | * Auto     | 0.944V                       | 3607.48MH        | z 32768MB    |
| Dynamic Vcore(DVID)                         | Auto       | +0.000V                      |                  |              |
| VCORE SOC                                   | Auto       | 1.100V                       | Ch A/B Volt      | ė.           |
| Dynamic VCORE SOC(DVID)                     | Auto       | +0.000V                      | 1.368 V          |              |
| CPU VDD18                                   | Auto       | 1.800V                       |                  |              |
| CPU VDDP                                    | Auto       |                              |                  |              |
| PM_CLDO12                                   | Auto       | 1.200V                       | Voltage          |              |
| PM_1VSOC                                    | Auto       | 1.000V                       | +51/             | +12\/        |
| PM_1V8                                      | Auto       | 1.800V                       | 5.070 V          | 12.168 V     |
| DRAM Voltage (CH A/B)                       | Auto       | 1.200V                       | 0 2 30 8 0 T 1 T |              |
| DDRVPP Voltage (CH A/B)                     | Auto       | 2.500V                       |                  |              |
| DRAM Termination (CH A/B)                   | Auto       | 0.600V                       |                  |              |
| Dption Description                          |            |                              |                  |              |
| Adjust and fine tune advanced CPU settings. |            |                              |                  |              |

После выбора этой опции вы должны увидеть новые опции. В этом списке выберите опцию **SVM Mode** и измените ее значение на **Enabled**. AMD-V — это переименованная торговая марка для Secure Virtual Machine Mode (SVM):

| 2                                                                                      |                                 |              |             |                         | Sunday                  |
|----------------------------------------------------------------------------------------|---------------------------------|--------------|-------------|-------------------------|-------------------------|
| Favorites (F11) Tw                                                                     | veakerSettings                  | System Info. | Boot        | Save & Exit             |                         |
| Core Performance Boost                                                                 | Auto                            |              |             | CPU                     |                         |
| SVM Mode<br>AMD Cool&Quiet function<br>PPC Adjustment                                  | Disabled<br>Enabled<br>PState 0 |              |             | Frequenc<br>3507.28M    | y BCLK<br>IHz 100.20MHz |
| Global C-state Control<br>Power Supply Idle Control<br>CCD Control<br>Downcore Control | Auto<br>Auto<br>Auto            |              |             | Temperal<br>41.0 °C     | ture Voltage<br>0.948 V |
| SMT Mode                                                                               | Auto                            |              |             | Memor                   | y                       |
| CPPC Preferred Cores                                                                   | Auto                            |              |             | Frequenc<br>3607.48M    | y Size<br>IHz 32768MB   |
|                                                                                        |                                 |              |             | Ch A/B V<br>1.368 V     | olt                     |
|                                                                                        |                                 |              |             | Voltag                  | e                       |
|                                                                                        |                                 |              |             | +5V<br>5.070 V          | +12V<br>12.168 V        |
| Option Description                                                                     |                                 |              |             |                         |                         |
| Enable/Disable CPU Virtualization.                                                     |                                 |              |             |                         |                         |
|                                                                                        |                                 | Hel          | o (F1) Easy | y Mode (F2) 🕺 Smart Fan | 5 (F6) Q-Flash (F8)     |

## Выбранная опция по сути включила виртуализацию ЦП в вашей системе. Теперь опция должна выглядеть так:

| Year (1) Tweaker Settings System Info. Bod Save & Exit   Core Performance Boost Auto Enabled Prequency BCLX   AMD Cool&Quiet function Enabled Frequency BCLX   AMD Cool&Quiet function Enabled Frequency BCLX   Global Cstate Control Auto Core Control Good   Global Cstate Control Auto Core Control Good   SMT Mode Auto Auto Core Control Good   CPC Frequency Size & BCLX Good   CPC Auto Auto Good Good   CPC Auto Auto Good Good Good   CPC Auto Auto Good Good Good Good   CPC Preferred Cores Auto Auto Good Good Good Good Good Good Good Good Good Good Good Good Good Good Good Good Good Good Good Good Good Good Good Good                                                                                                    | 1                                                                                                    |                                                                                                    |         |                                                                                             |              |           | 110            |                                                                                                    | 07/12/2020 11:37                                           |  |
|----------------------------------------------------------------------------------------------------|----------------------------------------------------------------------------------------------------|----------------------------------------------------------------------------------------------------|---------|---------------------------------------------------------------------------------------------|--------------|-----------|----------------|----------------------------------------------------------------------------------------------------|------------------------------------------------------------|--|
| CORE Performance Boost Auto   SMM Mode Enabled   PACK Adjustment Pstate 0   Global Cstate Control Auto   Global Cstate Control Auto   CCC Control Auto   SMT Mode Auto   CCP Preference Voltage   Moncore Control Auto   SMT Mode Auto   CPPC Auto   CPPC Auto   CPPC Auto   CPPC Auto   CPPC Auto   CPPC Auto   CPPC Auto   CPPC Prefered Cores Auto   CPPC Prefered Cores Auto   CPPC Auto   CPPC Prefered Cores Auto   CPPC Auto   CPPC Prefered Cores Auto   CPPC Strest   CPPC Prequency Size   Size Size   Size Size Size   Global Cstate ChayBoat ChayBoat   Size Size Size   Size Size <td></td> <td>Favorites (F11)</td> <td>Tweaker</td> <td>Settings</td> <td>System Info.</td> <td>Boot</td> <td>Save &amp;</td> <td>Exit</td> <td>Sunday</td> <td></td> |                                                                                                    | Favorites (F11)                                                                                                    | Tweaker | Settings                                                                                    | System Info. | Boot      | Save &         | Exit                                                                                                    | Sunday                                                     |  |
| Voltage   +5V +12V   5.070 V 12.168 V   Provide (F2) Smart Fan 5 (F6)   Option Description Help (F1) Fasy Mode (F2)   Smart Fan 5 (F6) O-Flash (F8)                                                                                                    | Core Pe<br>SVM M<br>AMD C<br>PPC Ad<br>Global<br>Power<br>CCD Cc<br>Downo<br>SMT M<br>CPPC<br>CPPC P | erformance Boost<br>iode<br>ool&Quiet function<br>Jjustment<br>C-state Control<br>Supply Idle Control<br>ontrol<br>ore Control<br>ode<br>referred Cores |         | Auto<br>Enabled<br>PState 0<br>Auto<br>Auto<br>Auto<br>Auto<br>Auto<br>Auto<br>Auto<br>Auto |              |           |                | CPU<br>Frequency<br>3507.28MHz<br>Temperature<br>41.0 *C<br>Memory<br>Frequency<br>3607.48MHz<br>Ch A/B Volt<br>1.368 V | BCLK<br>100.20MHz<br>Voltage<br>0.972 V<br>Size<br>32768MB |  |
| Help (F1) Easy Mode (F2) Smart Fan 5 (F6) O-Flash (F8)                                                                                                    | Option<br>Enable                                                                                     | Description<br>/Disable CPU Virtualizatio                                                                                                    | n.      |                                                                                             |              |           |                | Voltage<br>+5V<br>5.070 V                                                                                               | +12V<br>12.168 V                                           |  |
|                                                                                                    |                                                                                                    |                                                                                                    |         |                                                                                             |              | Help (F1) | Easy Mode (F2) | Smart Fan 5 (F6                                                                                                    | 5) Q-Flash (F8)                                            |  |

Выйдите из BIOS и сохраните изменения, запустите компьютер, и теперь вы сможете использовать виртуализацию.

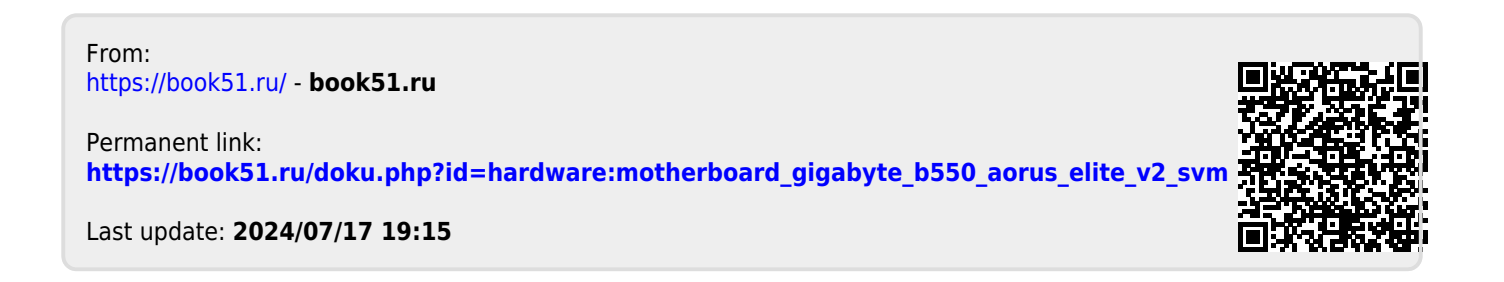